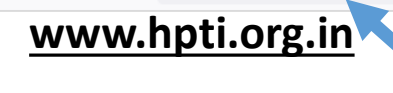

Enter HPTI Website/Web Portal name i.e (www.hpti.org.in)

|                    | Go                        | odle                  |          |
|--------------------|---------------------------|-----------------------|----------|
|                    |                           | gie                   |          |
| ٩                  |                           |                       | <b>?</b> |
|                    | Google Search             | I'm Feeling Lucky     |          |
| Google offered in: | हिन्दी वाश्ना తెలుగు मराठ | ी தமிழ் ગુજરાતી ಕನ್ನಡ | മലയാളം   |

| d ⊳ e                     | 🗋 🗂 hpti.org.in                                                                                                    |                                                                                                    |                                                                                   |                                                                       |                                                    | • 🖒 😳 🔏 |                                                         | ₹                                        |                                | N) = |
|---------------------------|----------------------------------------------------------------------------------------------------|----------------------------------------------------------------------------------------------------|-----------------------------------------------------------------------------------|-----------------------------------------------------------------------|----------------------------------------------------|---------|---------------------------------------------------------|------------------------------------------|--------------------------------|------|
| Thu, Aug 17, 2023         | 3 11:19 am                                                                                                    | HVPNL HPGCL UHBVN DHBVN HE                                                                                                    | ERC                                                                               |                                                                       |                                                    |         |                                                         | A- A A+                                  | 希 G f                          |      |
| HY HY                     | VPN Power Training Institute About Us • C                                                                                                   | ng <del>-</del>                                                                                                    |                                                                                   | Cl                                                                    | ick on Lo                                          | gin     | Login                                                   | 1                                        |                                |      |
| जिन्दगी कितनी खूब         | रसूरत है यह देखने के लिए हमें ज्यादा दूर जाने की जरूरत नहीं है, जहाँ हम अपनी उ                                                              | खि खोल तो वहीं हम इसे देख सकते है।                                                                                                    |                                                                                   |                                                                       |                                                    |         |                                                         |                                          |                                |      |
|                           | Gallery                                                                                                    |                                                                                                    |                                                                                   |                                                                       |                                                    | News    | & Events                                                |                                          |                                |      |
| -                         |                                                                                                    | and and                                                                                                    | there a                                                                           | Show 5                                                                | entries                                            |         |                                                         | Search:                                  |                                | -    |
|                           |                                                                                                    |                                                                                                    | Result/ Marks Statement of<br>conducted by National Inst<br>CORRIGENDUM (Departme |                                                                       |                                                    |         | Examination for<br>Kurukshetra fror                     | Engineering Office<br>n 21.01.2023 to 24 | r & Subordinate:<br>4.01.2023. | s    |
|                           |                                                                                                    |                                                                                                    |                                                                                   |                                                                       |                                                    |         | IDUM (Departmental Accounts Examination (DAE) for HPUs. |                                          |                                |      |
| T                         |                                                                                                    |                                                                                                    |                                                                                   | Requirement of Photocopy of Answer Book for DAE                       |                                                    |         |                                                         |                                          |                                |      |
|                           | Contraction of the second second second second second second second second second second second second second s                             |                                                                                                    |                                                                                   | A Training Program for all users to train all about transformers etc. |                                                    |         |                                                         |                                          |                                |      |
| R Berner                  |                                                                                                    | and a start and a start and a start and a start a start a star |                                                                                   | Showing 1 to 2                                                        | 4 of 4 entries                                     | First   | Previous 1                                              | Next Last                                |                                |      |
|                           |                                                                                                    | Here                                                                                                    |                                                                                   | 4                                                                     |                                                    |         |                                                         |                                          | View More                      |      |
|                           | About HPTI                                                                                                    |                                                                                                    |                                                                                   |                                                                       |                                                    | Tenders | & Notices                                               |                                          |                                |      |
|                           | HVPN Power Training Institut                                                                                                    | <u>: (HPTI)</u>                                                                                                    |                                                                                   | Show 5                                                                | entries                                            |         |                                                         | Search:                                  |                                |      |
| The HVPN                  | Power Training Institute (HPTI) is a State- of the-Art Institute of learning                                                                | g for officers/officials of Haryana Power Utilities (HPUs)                                                                                                    | Is of Haryana Power Utilities (HPUs) Online/Classroom training                    | room trai <mark>n</mark> ing schedul                                  | ng schedule of HPTI for the month of January,2023. |         |                                                         |                                          |                                |      |
| in lechnolo               | bgy and Management Sectors setup at Sector-26, Panchkula.                                                                                   | chkula.<br>n Act, 1860 in the office of Registrar of Firms & Societies, Haryana vide<br>g approval of the Board of Directors, HVPNL in its meeting held on                                                                                                    |                                                                                   | HPTI Calendar FY 2022-23                                              |                                                    |         |                                                         |                                          |                                |      |
| HPTI, Pano<br>Registratio | chkula was registered under the Societies Registration Act, 1860 in th<br>n no. 28 of 2007-08 dated 05.05.2007 after getting approval of th |                                                                                                    |                                                                                   | HPTI Monthly Calendar April, 2022                                     |                                                    |         |                                                         |                                          |                                |      |
| 28.03.2007<br>00735 date  | 7 and was further re-registered under the Haryana Registration and I<br>ed 29.03.2017.                                                      | legulation of Societies Act, 2012 vide Registration No.                                                                                                    |                                                                                   | Showing 1 to 3                                                        | 3 of 3 entries                                     | First   | Previous 1                                              | Next Last                                |                                |      |
| The Admin<br>HPVNL        | istrative control of HPTI, Society is with HVPNL, Panchkula and the                                                                         | President of the HPTI, society is Managing Director,                                                                                                    | -                                                                                 |                                                                       |                                                    |         |                                                         |                                          | View More                      | _    |

| hu, Aug 17, 2023 11:31 am                                                                                                    | HVPNL HPGCL UHBVN DHBVN HERC                                                                                                    |                                                                       | A- A A+ 🚮 G f                                                                                                    | y |  |  |
|----------------------------------------------------------------------------------------------------|----------------------------------------------------------------------------------------------------|-----------------------------------------------------------------------|----------------------------------------------------------------------------------------------------|---|--|--|
| HVPN Power Training Institute                                                                                                    | Us ▼ Computer Test ▼ Examination ▼ Publications ▼ RTI ▼ Training                                                                 | 9*                                                                    | Login                                                                                                    |   |  |  |
|                                                                                                    |                                                                                                    |                                                                       |                                                                                                    |   |  |  |
| Galler                                                                                                    | ry                                                                                                    |                                                                       | News & Events                                                                                                    |   |  |  |
|                                                                                                    | I and the second second s                                                                                                    | how 5 entries                                                         | Search:                                                                                                    |   |  |  |
|                                                                                                    | Sign In                                                                                                    | ×<br>rks Statement of Departmental<br>by National Institute of Techno | Accounts Examination for Engineering Officer & Subordinates<br>blogy(NIT), Kurukshetra from 21.01.2023 to 24.01.2023. | 2 |  |  |
| User Code is Either HRMS                                                                                                    | Login Forgot Password                                                                                                    | DUM (Departmental Accounts                                            | Examination (DAE) for HPUs.                                                                                           |   |  |  |
| Code or Mobile Number                                                                                                    | User Code                                                                                                    | nt of Photocopy of Answer Boo                                         | ok for DAE                                                                                                    |   |  |  |
|                                                                                                    | ******                                                                                                    | Program for all users to train a                                      | l about transformers etc.                                                                                             |   |  |  |
|                                                                                                    | Enter HRMS Code or Registered Mobile No.<br>Password                                                                             | o 4 of 4 entries                                                      | First Previous 1 Next Last                                                                                            |   |  |  |
|                                                                                                    |                                                                                                    |                                                                       | View More                                                                                                    |   |  |  |
| A SCHERE ST                                                                                                    | View image and enter the answer                                                                                                  |                                                                       |                                                                                                    |   |  |  |
|                                                                                                    |                                                                                                    |                                                                       |                                                                                                    |   |  |  |
| About H                                                                                                    | IPTI                                                                                                    |                                                                       | Tenders & Notices                                                                                                    |   |  |  |
| HVPN Power Training                                                                                                    | Institute (HPTI Close L                                                                                                    | ogin                                                                  | Search:                                                                                                    |   |  |  |
| The HVPN Power Training Institute (HPTI) is a State- of the-Art Institute                                                                     | of learning for offi                                                                                                    | ssroom training schedule of HF                                        | TI for the month of January,2023.                                                                                     |   |  |  |
| in Technology and Management Sectors setup at Sector-26, Panchkula.                                                                           |                                                                                                    | HPTI Calendar FY 2022-23                                              |                                                                                                    |   |  |  |
| HPTI, Panchkula was registered under the Societies Registration Act, 1<br>Registration no. 28 of 2007-08 dated 05.05.2007 after getting appro | 860 in the office of Registrar of Firms & Societies, Haryana vide<br>val of the Board of Directors, HVPNL in its meeting held on | HPTI Monthly Calendar April, 2022                                     |                                                                                                    |   |  |  |
| 28.03.2007 and was further re-registered under the Haryana Registrati 00735 dated 29.03.2017.                                                 | ion and Regulation of Societies Act, 2012 vide Registration No.                                                                  | howing 1 to 3 of 3 entries                                            | First Previous 1 Next Last                                                                                            |   |  |  |
| The Administrative control of HPTI, Society is with HVPNL, Panchkula HPVNL.                                                                   | a and the President of the HPTI, society is Managing Director,                                                                   |                                                                       | View More                                                                                                    |   |  |  |

| u, Aug 17, 2023 11:35 am                                                                   | HVPNL HPGCL UHBVN DHBVN HERC                                                                                       |                    |                                                           |                                                                    | A- A A+ 🚮 G                                         | fy    |  |
|--------------------------------------------------------------------------------------------|----------------------------------------------------------------------------------------------------|--------------------|-----------------------------------------------------------|--------------------------------------------------------------------|-----------------------------------------------------|-------|--|
| HVPN Power Training Institute About Us + Compu                                             | ter Test • Examination • Publications • RTI • Tra                                                                  | ining <del>*</del> |                                                           |                                                                    |                                                     | Login |  |
|                                                                                            |                                                                                                    |                    |                                                           |                                                                    |                                                     |       |  |
| Gallery                                                                                    |                                                                                                    |                    |                                                           | News & Events                                                      |                                                     |       |  |
|                                                                                            |                                                                                                    | Show 5             | entries                                                   |                                                                    | Search:                                             | ^     |  |
| •                                                                                          | Sign In<br>Login Forgot Password                                                                                   | ×                  | ks Statement of Departme<br>es conducted by National      | ental Accounts Examination for<br>Institute of Technology(NIT), Ku | Engineering Officer &<br>urukshetra from 21.01.2023 | to    |  |
| Enter password                                                                             | User Code                                                                                                    |                    | OUM (Departmental Accounts Examination (DAE) for HPUs.    |                                                                    |                                                     |       |  |
| Last 3 character HRMS                                                                      |                                                                                                    |                    | nt of Photocopy of Answer Book for DAE                    |                                                                    |                                                     |       |  |
| Last 2 digits of Mobile Number                                                             | Password                                                                                                    |                    | rogram for all users to train all about transformers etc. |                                                                    |                                                     |       |  |
| Example 1234567890                                                                         |                                                                                                    |                    | 4 of 4 entries                                            | First Previous 1                                                   | Next Last                                           |       |  |
| And Date of Birth (ddmm)04-02<br>Example:- 0402                                            | If not changed (HRMS Code: last 3 chars, Mobile No: Last 2 digits, Da<br>ddmm )<br>View image and enter the answer | te of Birth:       |                                                           |                                                                    | View N                                              | fore  |  |
| Password is (RMS900402)                                                                    | 2_+ 2 - 5                                                                                                    |                    |                                                           | Tenders & Notices                                                  |                                                     |       |  |
| HVPN Power Training Institute (H                                                           |                                                                                                    |                    | entries                                                   |                                                                    | Search:                                             | ^     |  |
| The HVPN Power Training Institute (HPTI) is a State- of the-Art Institute of learning      | Close                                                                                                    | Login              | sroom training schedule c                                 | of HPTI for the month of Januar                                    | y,2023.                                             |       |  |
| (HPUS) in reciniciogy and management Sectors setup at Sector-20, Panchkula                 |                                                                                                    | nen calen          | dar FY 2022-23                                            |                                                                    |                                                     |       |  |
| Registration no. 28 of 200 Then Enter Captcha Code ar                                      | IC Click /PNL in its meeting held on                                                                               | HPTI Mont          | PTI Monthly Calendar April, 2022                          |                                                                    |                                                     |       |  |
| 28.03.2007 and was furthe<br>00735 dated 29.03.2017. On login button                       | t, 2012 vide Registration No.                                                                                      | Showing 1 to       | o 3 of 3 entries                                          | First Previous 1                                                   | Next Last                                           |       |  |
| The Administrative control of HPTI, Society is with HVPNL, Panchkula and the Presid HPVNL. | ent of the HPTI, society is Managing Director,                                                                     |                    |                                                           |                                                                    | View N                                              | lore  |  |

## < 🔿 C 🔒 hpti.org.in

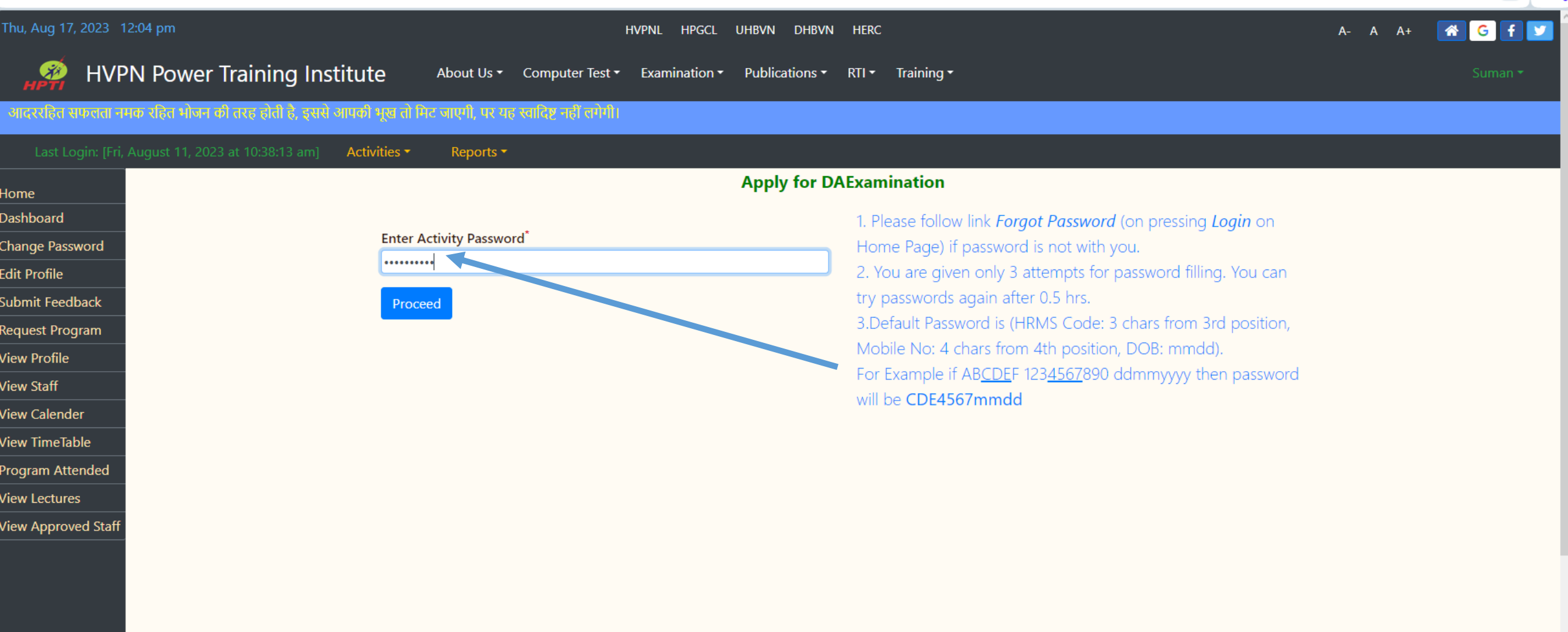

| $\longleftrightarrow \circ G$ | 🔒 hpti.org                                        | g.in            |               |                                                                                                    |                                    |             |                                     |               |                     |                  |          |              |                                         |                                          | 8 0 8     | $\triangleright \odot \mp$ | ₩8 \$   |
|-------------------------------|---------------------------------------------------|-----------------|---------------|----------------------------------------------------------------------------------------------------|------------------------------------|-------------|-------------------------------------|---------------|---------------------|------------------|----------|--------------|-----------------------------------------|------------------------------------------|-----------|----------------------------|---------|
| Thu, Aug 17, 2                | ug 17, 2023 11:49 am HVPNL HPGCL UHBVN DHBVN HERC |                 |               |                                                                                                    |                                    |             |                                     |               |                     | A- A             | A+ 🚮     | G f ⊻        |                                         |                                          |           |                            |         |
| нрті                          | HVPN                                              | Power           | Training      | g Institute                                                                                                    | About Us                           | Compu       | ter Test 🕶                          | Examination • | Publications -      | RTI - Training   |          |              |                                         |                                          |           |                            |         |
| HT - High Te                  | ension                                            |                 |               |                                                                                                    |                                    |             |                                     |               |                     |                  |          |              |                                         |                                          |           |                            |         |
| Last Log                      | gin: [Fri, Aug                                    | ust 11, 2023    | 3 at 10:38:13 | am] Activities -                                                                                                    | Reports                            | -           |                                     |               |                     |                  |          |              |                                         |                                          |           |                            |         |
| Home                          |                                                   |                 |               |                                                                                                    | МуТ                                | raining C   | Calender                            |               |                     |                  |          |              |                                         | Notices & Messag                         | es        |                            |         |
| Dashboard                     |                                                   | Designa         | tion: Assist  | ant Engineer [Electrical]                                                                                                    | Online F                           | ee: Rs. 150 | 0.00 [1770]                         | Classroom I   | Fee: Rs. 1730.00 [2 | 041.4]           | Show     | 5            | entries                                 |                                          | Search:   |                            |         |
| Change Passw<br>Edit Profile  | vord<br>Sr.N                                      | Io. Official Ty | pe Program I  | D Program Titl                                                                                                    | Afte                               | er logi     | in plea                             | ise click     | on <b>Activ</b> i   | ities => su      | bmit     | =>           | : <b>00:51</b> ] Md A<br>d) to 14-12-20 | li, XEN Nominated You for F<br>022 (Wed) | rogram ID | : 137 to be he             | ld from |
| Submit Feedb                  | ack 1.                                            | <b>1.</b> AE    | 140           | Classroom Training Progr<br>Auto Cad                                                                                            | Ар                                 | oly foi     | r Exam                              | nination      | => Select           | Exam (D          | AE En    | g.)          | 1 entries                               | First Previous                           | 1 N       | ext Last                   |         |
| View Profile<br>View Staff    | 2.                                                | 1. AE           | 41            | Classroom Training Progr<br>How to Draft resolutions,<br>Memorandums/Agendas<br>Board Meetings, Stress<br>Management/Stage phob | ramme on<br>/<br>for WTDs&<br>bia. | ClassRoom   | 1                                   | 4/40          | 14-08-2023 (Mon)    | 14-08-2023 (Mon) |          |              |                                         |                                          |           |                            |         |
| View Calender                 | r 📃                                               |                 |               |                                                                                                    | Se                                 | eptember, 2 | 023                                 |               |                     |                  |          |              |                                         |                                          |           |                            |         |
| View TimeTabl                 | le 1.                                             | <b>1.</b> AE    | 129           | Classroom Training Progr<br>Departmental Accounts E<br>for Engineering cadre & S<br>ordinates.                                  | ram on<br>Examination<br>Sub-      | ClassRoom   | 4                                   | 10/40         | 18-09-2023 (Mon)    | 21-09-2023 (Thu) |          |              |                                         |                                          |           |                            |         |
| View Lectures                 | 2                                                 | <b>1.</b> AE    | 81            | Classroom training progr<br>Vs ISR (Corporate Social<br>Responsibility Vs. Individ                                              | am on CSR<br>lual Social           | ClassRoom   | 1                                   | 5/30          | 20-09-2023 (Wed)    | 20-09-2023 (Wed) | <b>~</b> |              |                                         |                                          |           |                            |         |
| View Approve                  | d Staff <                                         |                 | Tot           | al Trainings Attend                                                                                                    | led                                |             |                                     |               | Last Training       | »<br>Attended    | <        |              |                                         | Days Passed after                        | Last trai | ning                       | >       |
|                               |                                                   |                 |               | 0                                                                                                    |                                    |             |                                     |               | 5                   |                  |          |              |                                         | Ĩ                                        |           |                            |         |
|                               |                                                   |                 |               |                                                                                                    | Trai                               | nings At    | tended                              |               |                     |                  |          |              |                                         | Examination Reco                         | ds        |                            |         |
|                               | <                                                 |                 |               |                                                                                                    |                                    |             |                                     |               |                     | >                | SrNo     | Paper        | Session                                 | Paper Detail                             | Marks     | Result                     | Remarks |
|                               |                                                   |                 |               |                                                                                                    |                                    |             | DAE-ENGG [DAE Engineering Officers] |               |                     |                  |          |              |                                         |                                          |           |                            |         |
|                               |                                                   |                 |               |                                                                                                    |                                    |             |                                     |               |                     |                  | 1.       | Paper-<br>01 | Oct/Dec<br>2021                         | WORKS ACCOUNTS,<br>PURCHASES & BUDGET    | 1         | Exempted                   |         |
|                               |                                                   |                 |               |                                                                                                    |                                    |             |                                     |               |                     |                  | 2.       | Paper-<br>02 | Oct/Dec<br>2021                         | CIVIL SERVICE RULES<br>(CSR)             |           | Absent                     |         |

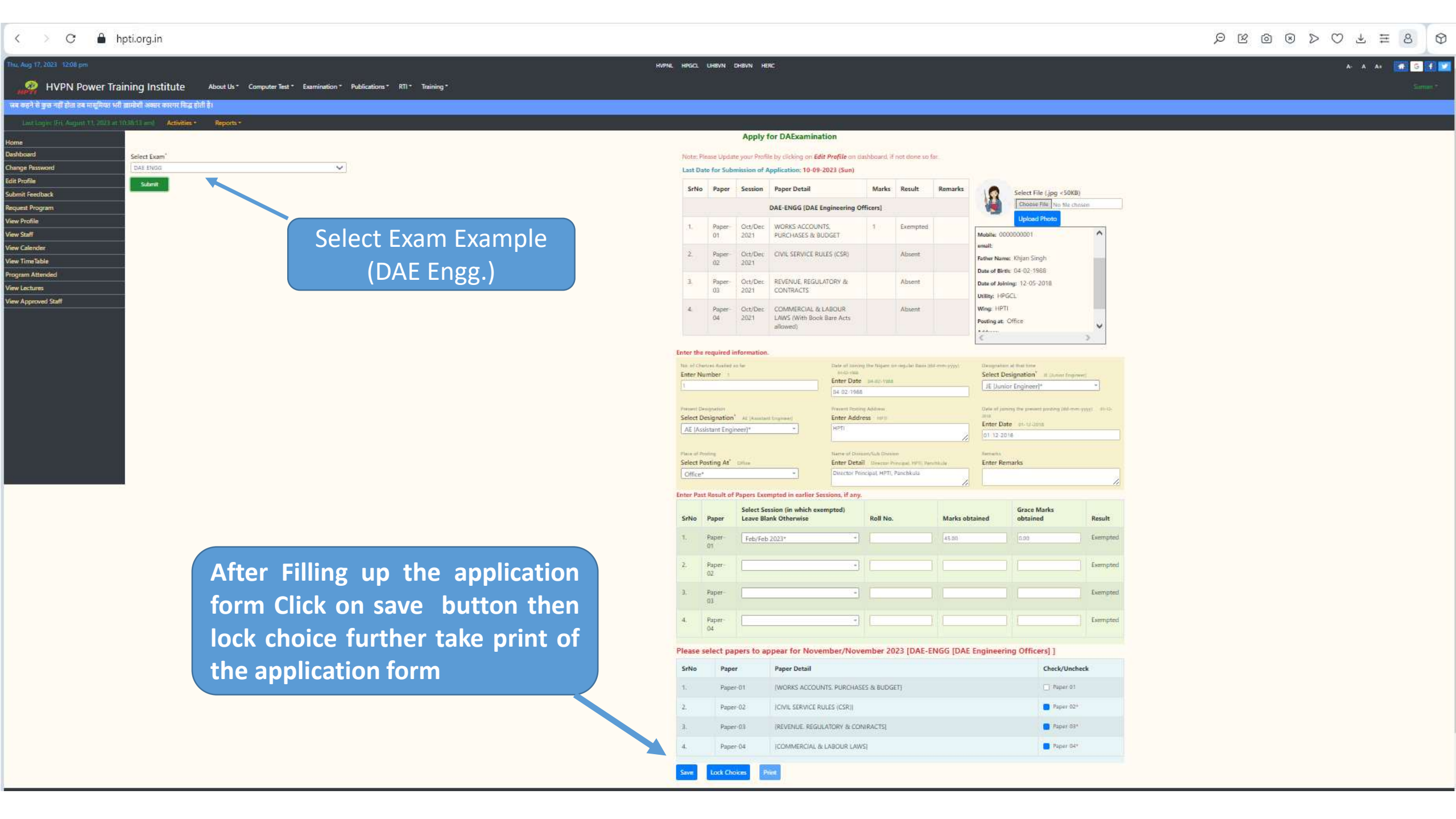

## Note:-

1.If any candidate is not able to login on HPTI website/web Portal and faces any kind of problem like invalid, no data, then please send his/her detail through official mail to HPTI email id i.e. hptipanchkula@gmail.com

| HRMS | Mobile<br>Number | Name | Father's name | DOB | DOJ | Utility<br>Name | Designation | Section |
|------|------------------|------|---------------|-----|-----|-----------------|-------------|---------|
|      |                  |      |               |     |     |                 |             |         |